# Guide: Sådan søger du ind på en SOSU-uddannelse via optagelse.dk

- 8 trin der guider dig igennem din ansøgning

#### 1. Gå ind på optagelse.dk

Klik på den grønne boks "Søg ungdomsuddannelse eller 10. klasse"

#### Optagelse 🔁 dk

# Søg ungdomsuddannelse eller 10.

Her kan du søge en erhvervsuddannelse, en gymnasial uddannelse eller en anden aktivitet, som du skal i gang med efter skolen.

Det er også her, du kan søge en erhvervsuddannelse for voksne (euv), hvis du er over 25 år.

# Søg videregående uddannelse Videregående uddannelser er

bacheloruddannelser, professionsbacheloruddannelser, erhvervsakademiuddannelser, kunstneriske uddannelser eller maritime uddannelser. Du kan både søge dansksprogede og engelsksprogede uddannelser.

#### Apply for higher education in English

In this area you can only apply for higher education programmes taught in English: bachelor programmes, professional bachelor programmes and academy profession programmes.

| Ansvarlig myndighed                | Hjælpende links                                                                                                    | Support                      |                 | eVejledning                 |                                                          |
|------------------------------------|----------------------------------------------------------------------------------------------------|------------------------------|-----------------|-----------------------------|----------------------------------------------------------|
| Børne- og Undervisningsministeriet | Hjælp til Optagelse.dk                                                                                                    | Man                          | 8 -             | Man                         | ning<br>9 -<br>21<br>9 -<br>16<br>9 -<br>21<br>9 -<br>21 |
| Styrelsen for It og Læring         | Tilgængelighedserklæring                                                                                                    | tors.                        | 16              | tors.                       | 21                                                       |
|                                    | Brug af computer, hvor andre har adgang                                                                                                    | Fredag                       | 8 -<br>21       | Fredag                      | 9 -<br>16                                                |
|                                    | Hjælpende links     Sup       Hjælp til Optagelse.dk     Man.       Tilgængelighedserklæring     tors.       Brug af computer, hvor andre har adgang     Freda       Privatilvspolitik ved brug af Optagelse.dk     Freda       Brug af personoplysninger ved ansøgning til<br>ungdomsuddannelserne (pdf)     Lørda       Brug af personoplysninger ved søgning til de videregående<br>uddannelser (pdf)     Sønda |                              | 9.              |                             | 9.                                                       |
|                                    |                                                                                                    | Lørdag                       | 21              | Lørdag                      | 21                                                       |
|                                    | ungdomsuddanneiserne (pdf)<br>Brug af personoplysninger ved søgning til de videregående<br>uddannelser (pdf)                                                                                                    | Søndag                       | 9 -<br>21       | Søndag                      | 9 -<br>21                                                |
|                                    |                                                                                                    | Tlf. 70 21 2<br>Skriv til su | 1 51<br>pporten | Tlf. 70 22 2<br>eVejledning | 2 07                                                     |

### 2. Log på

#### Du skal logge på med NemID.

| Optagelse 🛛 dk                                  |                                  |                                                                                                    | BØRNE- OG<br>UNDERVISNINGSMINISTERIET |
|-------------------------------------------------|----------------------------------|----------------------------------------------------------------------------------------------------|---------------------------------------|
| Optagelse.dk forside                            | Om Optagelse.dk                  |                                                                                                    | Medarbejderforside                    |
| Søg ungdom                                      | nsuddan                          | else eller 10. klasse                                                                                                    |                                       |
| Her kan du søge en er<br>Det er også her, du ka | rhvervsuddann<br>In søge en erhv | e, en gymnasial uddannelse eller en anden aktivitet, som du skal i gang med efter skolen.<br>vsuddannelse for voksne (euv), hvis du er over 25 år. |                                       |
| Log på med Unilogin,                            | hvis du går i 9                  | ler 10. klasse på en folkeskole, privat-, fri- eller efterskole.                                                                                   |                                       |
| Søg uddannelse                                  |                                  | Underskriv dit barns ansøgning                                                                                                    |                                       |
| Log på med                                      | d Unilogin                       | Forældrelogin med NemID                                                                                                    |                                       |
| Log på me                                       | d NemID                          | Har du ikke NemID?                                                                                                    |                                       |
| Har du ikke Unilogin                            | eller NemID?                     |                                                                                                    |                                       |

### 1. Vælg hvornår du vil starte på en uddannelse

Hvis du klikker på **"hurtigst muligt"**, skal du være opmærksom på, at det ikke gælder alle vores uddannelser.

Klikker du "Efter sommerferien" skal du vælge den dato, du gerne vil starte på uddannelse. Du kan se datoerne for studiestart på <u>sosunord.dk</u>.

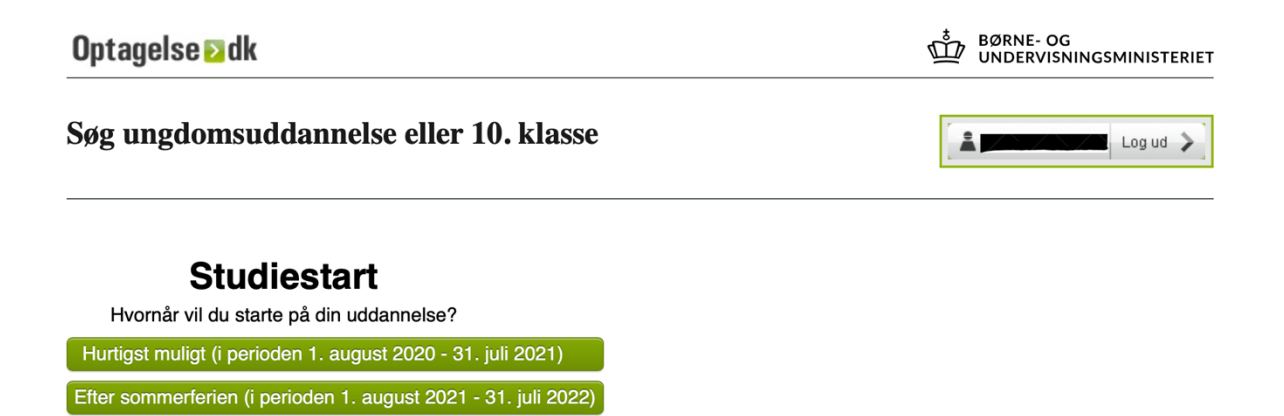

#### 2. Tjek at dine personlige oplysninger er rigtige

Du skal udfylde alle de bokse, der er markeret med \* – du skal skrive dit fornavn(e), efternavn, vej, postnummer, by, e-mail og telefon eller mobil.

#### Det er vigtigt, at du skriver dit eget telefonnummer og e-mail

| Optagelse 2 dk                                         | BØRNE- OG<br>UNDERVISNINGSMINISTERIET                                                     |
|--------------------------------------------------------|-------------------------------------------------------------------------------------------|
| Søg Ungdomsuddannelse - 2020/2021                      | Logud >                                                                                   |
| Personlige oplysninger Ansøgninger                     |                                                                                           |
| CPR: CPR: CPR: CPR: CPR: CPR: CPR: CPR:                |                                                                                           |
|                                                        | Gem                                                                                       |
| Personlige oplysninger                                 | ?                                                                                         |
| CPR-nummer:<br>Fornavn(e): *<br>Efternavn: *<br>Vej: * |                                                                                           |
| Postnummer: *                                          |                                                                                           |
| By: *                                                  |                                                                                           |
| E-mail: *                                              |                                                                                           |
| Telefon/Mobil: *                                       |                                                                                           |
|                                                        | Gem                                                                                       |
| Hjælp Ø Om Optagelse.dk                                | RNE- OG<br>NDERVISNINGSMINISTERIET<br>TYRELSEN FOR IT OG LÆRING<br>Detagelse Id<br>hjælp? |
|                                                        | · · · · · · · · · · · · · · · · · · ·                                                     |

# 3. Valg af uddannelse

Når du har indtastet dine personlige oplysninger, skal du klikke på det fanblad, der hedder "Ansøgninger" og derefter klikke på "Opret ny ansøgning".

| Søg Ungdo                                                                            | msuddar ie                                                           | lse - 2020/202                                                  | 21                                              |                        | Log ud 义               |
|--------------------------------------------------------------------------------------|----------------------------------------------------------------------|-----------------------------------------------------------------|-------------------------------------------------|------------------------|------------------------|
| Personlige oplysninger                                                               | Ansøgninger                                                          |                                                                 |                                                 |                        |                        |
| Opret ny ansøgning                                                                   | ) af 5 er i gang                                                     |                                                                 |                                                 |                        |                        |
| <b>Ansøgninger</b><br>Her kan du tilføje op til 5 a<br>Du tilføjer en ny ansøgning   | nsøgninger til en ungdom<br>9 ved at trykke på "Opret                | isuddannelse.<br>ny ansøgning".                                 |                                                 |                        |                        |
| Ikke afsendte ansøgning<br>Du kan undervejs i tilføjels<br>"Genoptag" ud for uddanne | <b>ger</b><br>en af en ny uddannelse g<br>elsesønsket i oversigten o | emme din ansøgning. Har du g<br>ver "Ikke afsendte ansøgninger  | emt en ansøgning, ka<br>"                       | n du genoptage         | e den ved at trykke på |
| Afsendte ansøgninger<br>Du kan se dine afsendte ar<br>ansøgningen.                   | nsøgninger i denne oversi                                            | gt. Du kan ikke rette i selve ans                               | øgningen, men kan t                             | ilføje bilag, prin     | te eller slette        |
| Husk: Er du logget på med<br>Er du logget på uden Nem<br>er sendt.                   | d NemID skal din ansøgni<br>ID, så skal du godkende o                | ng underskrives med NemID, fø<br>g sende siden med underskrifte | ør ansøgningen er sen<br>er og ansøgnings ID ti | dt.<br>I uddannelsesst | tedet før ansøgningen  |
| Ikke afsendte ansøgn                                                                 | inger                                                                |                                                                 |                                                 |                        | ?                      |
| ≎ Ansøgningsfrist                                                                    |                                                                      | Uddannelsesønske                                                | Genoptag                                        | Print                  | Slet Bilag             |
| Afsendte ansøgninger                                                                 |                                                                      |                                                                 |                                                 |                        | ?                      |
| Prioritet Sigr                                                                       | neringsdato Stuc                                                     | liestart Uddannelsesø                                           | nske Status                                     | Print                  | Slet Bilag             |
|                                                                                      |                                                                      |                                                                 |                                                 |                        | B                      |
| limin                                                                                |                                                                      |                                                                 | \$                                              |                        |                        |

#### 4. Angiv hvornår du afsluttede folkeskolen og upload relevante dokumenter

- A. Skriv hvornår du afsluttede folkeskolen og på hvilket klassetrin. Derefter kan du tilføje, hvis du har anden skoleaktivitet, du vil have på din ansøgning.
- B. Upload dine eksamensbeviser og andre relevante dokumenter, som fx udtalelser fra den skole du tidligere har gået på, en udtalelse fra din arbejdsplads eller kursusbeviser. Det er vigtigt, at de dokumenter/ bilag du uploader, er PDF-filer. - Har du mistet dine eksamensbeviser, skal du kontakte den skole du har gået på.
- C. Når du har indtastet din skolebaggrund og uploadet dine beviser, skal du klikke på **"Gem".** Det er vigtigt, at du undervejs i din ansøgning klikker **"Gem"** ellers vil alle dine oplysninger og uploadede dokumenter forsvinde.

| Hvilket årstal har du afsluttet folkeskolen? 7   Klassetrin: * *   Arstal: * *   Huk at vedhæfte evt. eksamenbevis under relevante bilag! 7   Skole *   Deskrivelse *   Ørden skoleaktivitet 7   Skole *   Deskrivelse *   Tiffgi skoleaktivitet *   Når du har tilføjet en skoleaktivitet tilføjes den automatisk ansogningen. Hvis du ikke ønsker en skoleaktivitet sendt med på en ansogning. Skal du fjerne fluebenet ud for den.   Huk at vedhæfte evt. eksamenbeviser uder erevante bilag!   Når du har tilføjet en skoleaktivitet tilføjes den automatisk ansogningen. Hvis du ikke ønsker en skoleaktivitet sendt med på en ansogning. Skal du fjerne fluebenet ud for den.   Huk at vedhæfte evt. eksamenbeviser uder erevante bilag!   Når du har tilføjet en skoleaktivitet tilføjes den automatisk ansogningen. Hvis du ikke ønsker en skoleaktivitet sendt med på en ansogning. Skal du fjerne fluebenet ud for den.   Huk at vedhæfte evt. eksamenbeviser uder erevante bilag!   Skole   Beskrivelse   Skole   Beskrivelse   Skole   Beskrivelse   Skole   Beskrivelse   Skole   Relevante bilag   Z   Pesketre bilag   Keingengen   Relevante bilag (fx kursusbeviser eller udtalelser)   Tifg orige bilag (fx kursusbeviser eller udtalelser)   Tifg orige bilag (fx kursusbeviser eller udtalelser)   Skole bilag   Bilag skal være i PDF-format.   Type bilfg for a                                                                                                    | niosynnig - baggru                                                                                                    |                                                                                                    |                                                                     |                     |                                              |                      |                                                   |                       |
|----------------------------------------------------------------------------------------------------|----------------------------------------------------------------------------------------------------|----------------------------------------------------------------------------------------------------|---------------------------------------------------------------------|---------------------|----------------------------------------------|----------------------|---------------------------------------------------|-----------------------|
| Klassetrin: *   Artat: :   Hork at vedhafte evt. eksamensbevis under relevante bilagi     Anden skoleaktivitet   Skole   Beskrivelse     Start/slutdato   @ @ @ Afsluttet     Tiffoj skoleaktivitet     Når du har tilføjet en skoleaktivitet   Tiffoj skoleaktivitet     Når du har tilføjet en skoleaktivitet     Når du har tilføjet en skoleaktivitet     Tiffoj skoleaktivitet     Når du har tilføjet en skoleaktivitet     Tiffoj skoleaktivitet     Når du har tilføjet en skoleaktivitet     Når du har tilføjet en skoleaktivitet     Når du har tilføjet en skoleaktivitet     Når du har tilføjet en skoleaktivitet     Når du har tilføjet en skoleaktivitet     Når du har tilføjet en skoleaktivitet     Når du har tilføjet en skoleaktivitet     Når du har tilføjet en skoleaktivitet     Når du har tilføjet en skoleaktivitet     Skole   Beskrivelse   slutdato     Skole   Beskrivelse   slutdato   Ja     Televante bilag   Ciege skoler skal bruge dine provekarakterer i dansk og matematik for at behandle din ansegning.   Tifføj skal være i PDF-format.   Type bilføj for at uploade biløg.   Giv biløge skal relevant navn og tryk ok. Biløget bilver automatisk vedhæftet din ansegning.                                                                                                    | Hvilket årstal ha                                                                                                    | du afsluttet folkeskole                                                                                                    | en?                                                                 |                     |                                              |                      | ?                                                 |                       |
| Arstal: *   Pusk at vedhufte ext. eksamensbevis under relevante blag!     Anden skoleaktivitet   Skole   Beskrivelse     Start/slutdato   O   Af du har tilføjet en skoleaktivitet     Når du har tilføjet en skoleaktivitet     Når du har tilføjet en skoleaktivitet     Skole     Beskrivelse     Skole     Beskrivelse     Skole     Beskrivelse     Skole     Beskrivelse     Skole du ansegning     Relevante bilag     Tilfø skole skal bruge dine prøvekarakterer i dansk og matematik for at behandle din ansegn                                                                                                    | Klassetrin: *                                                                                                    |                                                                                                    | -                                                                   |                     |                                              |                      |                                                   |                       |
| Husk at vedhæfte evt. eksamenskevis under relevante billøj!         Anden skoleaktivitet         Skole         Beskrivelse         Start/slutdato         Ø o O Afsluttet         Tilføj skoleaktivitet         Når du har tilfsjet en skoleaktivitet tilføjes den automatisk ansøgningen. Hvis du ikke ønsker en skoleaktivitet sendt med på en ansøgning, skal du fjerne fluebenet ud for den.         Husk at vednæfte evt. eksamenskevise under relevante billøj!         Skole         Skole         Skole         Skole         Skoleaktivitet sendt med på en ansøgning, skal du fjerne fluebenet ud for den.         Husk at vednæfte evt. eksamenskevise under relevante billøj!         Skole       Start/ Afsluttet Inklud iskoleaktivitet         Inskal at skoleaktivitet       Inklud iskoleaktivitet         Inskal at skoleaktivitet       Inklud iskoleaktivitet         Inskal at skoleaktivitet       Inklud iskoleaktivitet         Inskal at skoleaktivitet       Inklud iskoleaktivitet         Inskal at skoleaktivitet       Inklud iskoleaktivitet         Inskal at skoleaktivitet       Inklud iskoleaktivitet         Intervise       Ja         Ø en anskal pruge dine prøvekarakterer I dansk og matematik         Nogle skoler skal bruge dine prøvekarakterer I dansk og matematik         Bilag skal være i                                                                                                    | Årstal: *                                                                                                    |                                                                                                    |                                                                     |                     |                                              |                      |                                                   |                       |
| Anden skolesktivitet       7         Skole                                                                                                    | Husk at vedhæfte evt.                                                                                                    | eksamensbevis under relevant                                                                                                    | te bilag!                                                           |                     |                                              |                      |                                                   |                       |
| Anden skoleaktivitet 7   Skole                                                                                                    |                                                                                                    |                                                                                                    |                                                                     |                     |                                              |                      |                                                   |                       |
| Skole                                                                                                    | Anden skoleaktiv                                                                                                    | itet                                                                                                    |                                                                     |                     |                                              |                      | ?                                                 |                       |
| Beskrivelse       Image: Start/slutdato       Image: Start/slutdato                                                                                                    | Skole                                                                                                    |                                                                                                    |                                                                     |                     |                                              |                      |                                                   | ke p                  |
| Start/slutdato                                                                                                    | Beskrivelse                                                                                                    |                                                                                                    |                                                                     |                     |                                              | าี 📘                 |                                                   |                       |
| Start/slutdato  Start/slutdato  Start/slutdato  Start/slutdato  Start/slutdato  Stoleaktivitet  Tiføj skoleaktivitet  Stole di gene fluebenet ud for den.  Husk at verdemanbæviser under relevante bilagi  Relevante bilag  Relevante bilag  Relevante bilag  Relevante bilag  Cem  Liføj ovrige bilag (fx kursusbeviser eller udtalelser)  Tiføj ovrige bilag (fx kursusbeviser eller udtalelser)  Stole di gene fluebenet k verdematik for at behandle din ansogning.  Bilag skal være i PDF-format. Tyk på tilføj for at uploade bilag.  Cem  Lut                                                                                                    |                                                                                                    |                                                                                                    |                                                                     |                     |                                              |                      |                                                   |                       |
| Start/slutdato  Start/slutdato |                                                                                                    |                                                                                                    |                                                                     |                     |                                              |                      |                                                   |                       |
| Start/slutdato                                                                                                    |                                                                                                    |                                                                                                    |                                                                     |                     |                                              |                      |                                                   | ince                  |
| Start/Slutdato                                                                                                    |                                                                                                    |                                                                                                    |                                                                     |                     |                                              |                      |                                                   | inge                  |
| Skartyslutdato       0       Afsluttet       7         Tilføj skoleaktivitet       Tilføj skoleaktivitet       7         Når du har tilføjet en skoleaktivitet tilføjes den automatisk ansøgningen. Hvis du ikke ønsker en skoleaktivitet sendt med på en ansøgning, skal du fjerne fluebenet ud for den.       7         Husk at vedhæfte evt. eksamensbeviser under relevante biløg!       7         Skole       Beskrivelse       Start/         Afsluttet       1 a       iskoleaktivitet         jutdato       ja       7         Relevante bilag       7       7         Hent prøvekarakterer i dansk og matematik       for at upleade bilag.       7         Tilføj øvrige bilag (fx kursusbeviser eller udtalelser)       Tilføj ok       8         Bilag skal være i PDF-format.       Tilføj       0K       8         Gem       Luk       Luk       1       1                                                                                                    | Ctart/alutdata                                                                                                    |                                                                                                    |                                                                     |                     | <u></u>                                      |                      |                                                   |                       |
| Tilføj skoleaktivitet         Når du har tilføjet en skoleaktivitet tilføjes den automatisk ansøgningen. Hvis du ikke ønsker en skoleaktivitet send med på en ansøgning, skal du fjerne fluebenet ud for den.         Huk at vedhæfte ert. eksamensbeviser under relevante biløg!         Skole       Beskrivelse       Start/       Afsluttet       i a isogningen         Skole       Beskrivelse       Start/       Afsluttet       i a isogningen         Relevante bilag       3a       ?         Hent prøvekarakterer i dansk og matematik       7         Hent prøvekarakterer i dansk og matematik       7         Hent prøvekarakterer i dansk og matematik       7         Bilag skal være i PDF-format.       Tilføj orrige bilag (fx kursusbeviser eller udtalelser)       Tilføj ork         Bilag skal være i PDF-format.       Tilføj for at uploade bilag.       Tilføj ork         Bilag skal være i PDF-format.       Tilføj for at uploade bilag.       Euk                                                                                                    | Start/siutdato                                                                                                    |                                                                                                    |                                                                     |                     | Afsluttet                                    |                      |                                                   | ?                     |
| Når du har tilføjet en skoleaktivitet tilføjes den automatisk ansøgningen. Hvis du ikke ønsker en skoleaktivitet sendt med på en ansøgning, skal du fjerne fluebenet ud for den.       #         Husk at vedhæfte evt. eksamensbeviser under relevante bilg!       Inkludd, iskoleaktivitet i a isoningen       #         Skole       Beskrivelse       Start/       Afsluttet       i a isoningen         Imbiguet evt. eksamensbeviser under relevante bilg!       Inkludd, iskoleaktivitet i a isoningen       #         Skole       Beskrivelse       Start/       Afsluttet       i a isoningen         Imbiguet evt. eksamensbeviser under relevante bilg!       Ja       Inkludd, iskoleaktivitet       #         Relevante bilag       7       #       #       #       #       #       #       #       #       #       #       #       #       #       #       #       #       #       #       #       #       #       #       #       #       #       #       #       #       #       #       #       #       #       #       #       #       #       #       #       #       #       #       #       #       #       #       #       #       #       #       #       #       #       #       #       #       #       #                                                                                                    |                                                                                                    |                                                                                                    | at                                                                  |                     |                                              |                      |                                                   |                       |
| Når du har tilføjet en skoleaktivitet tilføjes den automatisk ansøgningen. Hvis du ikke ønsker en skoleaktivitet sendt med på en ansøgning, skal du fjerne fluebenet ud for den.  Husk at vedhæfte evt. eksamensbeviser under relevante bilag!  Skole Beskrivelse Start/ Afsluttet Inkludi Skoleaktivitet I a søningen Ja Relevante bilag  Relevante bilag  Relevante bilag  Relevante bilag  Com Bilag skal være i PDF-format. Tryk på tilføj for at uploade bilag.  Gem Luk                                                                                                    |                                                                                                    | Thirdy skoleaktivit                                                                                                    | et                                                                  |                     |                                              |                      |                                                   |                       |
| skoleaktivitet sendt med på en ansøgning, skal du fjerne fluebenet ud for den. Husk at vedhæfte evt. eksamensbeviser under relevante bilagi          Skole       Beskrivelse       Start/       Afsluttet       Inkludi       skoleaktivitet       i a       i a <t< td=""><td>Når du har tilføjet e</td><td>n skoleaktivitet tilføjes de</td><td>en automatisk ansøgn</td><td>ingen. Hvis du ikk</td><td>e ønsker en</td><td></td><td></td><td></td></t<>                                                                                                    | Når du har tilføjet e                                                                                                    | n skoleaktivitet tilføjes de                                                                                                    | en automatisk ansøgn                                                | ingen. Hvis du ikk  | e ønsker en                                  |                      |                                                   |                       |
| Husk at vedhæfte evt. eksamensbeviser under relevante bilag!         Skole       Beskrivelse       Start/<br>slutdato       Afsluttet       Inkludi<br>i a       isogningen         Ja       Ja       Ja       Image: Start/<br>signingen       Ja       Image: Start/<br>signingen       Ja         Relevante bilag       7       Image: Start/<br>signingen       Ja       Image: Start/<br>signingen       7         Hent prøvekarakterer i dansk og matematik       Nogle skoler skal bruge dine prøvekarakterer i dansk og matematik for at behandle din ansøgning.       7         Tilføj øvrige bilag (fx kursusbeviser eller udtalelser)       Tilføj ok       Image: Stal være i PDF-format.         Tryk på filføj for at uploade bilag.       Giv bilaget et relevant navn og tryk OK. Bilaget bliver automatisk vedhæftet din ansøgning.       Image: Stal være i Luk                                                                                                    | skoleaktivitet sendt                                                                                                    | med på en ansøgning, sk                                                                                                    | kal du fierne fluebene                                              |                     |                                              |                      |                                                   |                       |
| Skole Beskrivelse Start/<br>slutdato Afsluttet Inklud<br>isgningen   Ja Ja Image: Start/<br>isgningen Ja Image: Start/<br>isgningen   Relevante bilag Ja Image: Start/<br>isgningen Ja Image: Start/<br>isgningen   Relevante bilag 7   Hent prøvekarakterer i dansk og matematik<br>Nogle skoler skal bruge dine prøvekarakterer i dansk og matematik for at behandle din ansøgning. 7   Tilføj øvrige bilag (fx kursusbeviser eller udtalelser) Tilføj OK   Bilag skal være i PDF-format.<br>Tryk på tilføj for at uploade bilag.<br>Giv bilaget et relevant navn og tryk OK. Bilaget bliver automatisk vedhæftet din ansøgning. Image: Start din ansøgning.                                                                                                    | in the second second                                                                                                    | incu pu ch unooghing, or                                                                                                    |                                                                     | t ud for den.       |                                              |                      |                                                   | 2                     |
| Skole       Jeski velse       slutdato       Alsiditet       Ta signingen         Image: Skole       Ja       Image: Skole       Image: Skole       Image: Skole         Relevante bilag       Image: Skole       Ja       Image: Skole       Image: Skole         Relevante bilag       Image: Skole       Image: Skole       Image: Skole       Image: Skole         Relevante bilag       Image: Skole       Image: Skole       Image: Skole       Image: Skole         Hent prøvekarakterer i dansk og matematik       For at behandle din ansøgning.       Image: Skole       Image: Skole         Tilføj øvrige bilag (fx kursusbeviser eller udtalelser)       Image: Skole       Image: Skole       Image: Skole         Bilag skal være i PDF-format.       Tilføj       OK       Skole       Image: Skole       Image: Skole         Giv bilaget et relevant navn og tryk OK. Bilaget bliver automatisk vedhæftet din ansøgning.       Image: Skole       Image: Skole       Image: Skole                                                                                                    | Husk at vedhæfte evt.                                                                                                    | eksamensbeviser under releva                                                                                                    | ante bilag!                                                         | t ua for aen.       |                                              |                      |                                                   | ?                     |
| Image: Second Second                                | Husk at vedhæfte evt.                                                                                                    | eksamensbeviser under releva                                                                                                    | Beskrivelse                                                         | Start/              | Afcluttet                                    | Inkludi s            | koleaktivitet                                     | ?                     |
| Ja       Ja         Relevante bilag       7         Hent prøvekarakterer i dansk og matematik       7         Hent prøvekarakterer i dansk og matematik       7         Tilføj øvrige bilag (fx kursusbeviser eller udtalelser)       7         Bilag skal være i PDF-format.       Tilføj         Tryk på tilføj for at uploade bilag.       6         Giv bilaget et relevant navn og tryk OK. Bilaget bliver automatisk vedhæftet din ansøgning.       Gem                                                                                                    | Husk at vedhæfte evt.<br>Sko                                                                                                    | eksamensbeviser under releva                                                                                                    | Beskrivelse                                                         | Start/<br>slutdato  | Afsluttet                                    | Inkludi s<br>ia sø   | koleaktivitet<br>gningen<br>🔽                     | 2                     |
| Relevante bilag       ?         Hent prøvekarakterer i dansk og matematik       ?         Nogle skoler skal bruge dine prøvekarakterer i dansk og matematik for at behandle din ansøgning.       ?         Tilføj øvrige bilag (fx kursusbeviser eller udtalelser)       Tilføj OK         Bilag skal være i PDF-format.       Tilføj OK         Bilag skal være i PDF-format.       Tilføj OK         Bilag et et relevant navn og tryk OK. Bilaget bliver automatisk vedhæftet din ansøgning.       Gem Luk                                                                                                    | Husk at vedhæfte evt.<br>Sko                                                                                                    | eksamensbeviser under releva                                                                                                    | ante bilag!<br>Beskrivelse                                          | Start/<br>slutdato  | Afsluttet                                    | Inkludi s<br>i a sø  | koleaktivitet<br>gningen                          | 7                     |
| Relevante bilag       ?         Hent prøvekarakterer i dansk og matematik       Nogle skoler skal bruge dine prøvekarakterer i dansk og matematik for at behandle din ansøgning.         Tilføj øvrige bilag (fx kursusbeviser eller udtalelser)       Tilføj OK         Bilag skal være i PDF-format.       Tilføj OK         Bilag skal være i PDF-format.       Tilføj OK         Bilag skal være i PDF i POK                                                                                                    | Husk at vedhæfte evt.<br>Sko                                                                                                    | eksamensbeviser under releva                                                                                                    | Beskrivelse                                                         | Start/<br>slutdato  | Afsluttet<br>Ja                              | Inkludi s<br>i a sø  | koleaktivitet<br>gningen<br>V                     | 2                     |
| Relevante bilag       ?         Hent prøvekarakterer i dansk og matematik       Nogle skoler skal bruge dine prøvekarakterer i dansk og matematik for at behandle din ansøgning.         Tilføj øvrige bilag (fx kursusbeviser eller udtalelser)       Tilføj OK         Bilag skal være i PDF-format.       Tilføj OK         Bilaget et relevant navn og tryk OK. Bilaget bliver automatisk vedhæftet din ansøgning.       Gem Luk                                                                                                    | Husk at vedhæfte evt.<br>Sko                                                                                                    | e                                                                                                    | Beskrivelse                                                         | Start/              | Afsluttet<br>Ja                              | Inkludi s<br>i a sø  | koleaktivitet<br>gningen<br>v                     | ?                     |
| Hent prøvekarakterer i dansk og matematik<br>Nogle skoler skal bruge dine prøvekarakterer i dansk og matematik for at behandle din ansøgning.<br>Tilføj øvrige bilag (fx kursusbeviser eller udtalelser)<br>Tilføj OK<br>Bilag skal være i PDF-format.<br>Tryk på tilføj for at uploade bilag.<br>Giv bilaget et relevant navn og tryk OK. Bilaget bliver automatisk vedhæftet din ansøgning.                                                                                                    | Husk at vedhæfte evt.<br>Sko                                                                                                    | eksamensbeviser under releva                                                                                                    | Beskrivelse                                                         | Start/<br>slutdato  | Afsluttet<br>Ja                              | Inkludi s            | koleaktivitet<br>gningen<br>V                     | ?                     |
| Nogle skoler skal bruge dine prøvekarakterer i dansk og matematik for at behandle din ansøgning. Tilføj øvrige bilag (fx kursusbeviser eller udtalelser) Tilføj OK Bilag skal være i PDF-format. Tryk på tilføj for at uploade bilag. Giv bilaget et relevant navn og tryk OK. Bilaget bliver automatisk vedhæftet din ansøgning. Gem Luk                                                                                                    | Husk at vedhæfte evt.<br>Sko                                                                                                    | eksamensbeviser under releva                                                                                                    | Beskrivelse                                                         | Start/<br>slutdato  | Afsluttet                                    | Inkludi s            | koleaktivitet<br>gningen<br>v                     | ?                     |
| Tilføj øvrige bilag (fx kursusbeviser eller udtalelser)         Tilføj OK         Bilag skal være i PDF-format.         Tryk på tilføj for at uploade bilag.         Giv bilaget et relevant navn og tryk OK. Bilaget bliver automatisk vedhæftet din ansøgning.             Gem Luk                                                                                                    | Husk at vedhæfte evt.<br>Sko<br>Relevante bilag                                                                                                    | eksamensbeviser under releva                                                                                                    | Beskrivelse                                                         | Start/<br>slutdato  | Afsluttet                                    | Inklude s<br>i al 30 | koleaktivitet<br>gningen<br>2                     | ?                     |
| Tilføj øvrige bliag (tx kursusbeviser eller udtalelser)<br>Tilføj OK<br>Bilag skal være i PDF-format.<br>Tryk på tilføj for at uploade bliag.<br>Giv bilaget et relevant navn og tryk OK. Bilaget bliver automatisk vedhæftet din ansøgning.<br>Gem Luk                                                                                                    | Husk at vedhæfte evt.<br>Sko<br>Relevante bilag<br>Hent prøvekarak<br>Nogle skoler skal b                                                                                                | e<br>e<br>terer i dansk og matemat                                                                                                    | Beskrivelse                                                         | tik for at behandle | Afsluttet<br>Ja                              | Inkludi s            | koleaktivitet<br>gningen<br>2                     | ?                     |
| Tilføj OK<br>Bilag skal være i PDF-format.<br>Tryk på tilføj for at uploade bilag.<br>Giv bilaget et relevant navn og tryk OK. Bilaget bliver automatisk vedhæftet din ansøgning.                                                                                                    | Husk at vedhæfte evt.<br>Sko<br>Relevante bilag<br>Hent prøvekarak<br>Nogle skoler skal b                                                                                                | e<br>e<br>terer i dansk og matemat                                                                                                    | Beskrivelse                                                         | tik for at behandle | Afsluttet<br>Ja                              | Inkludi s            | koleaktivitet<br>gningen<br>2                     | ?                     |
| Bilag skal være i PDF-format.<br>Tryk på tilføj for at uploade bilag.<br>Giv bilaget et relevant navn og tryk OK. Bilaget bliver automatisk vedhæftet din ansøgning.                                                                                                    | Husk at vedhæfte evt.<br>Sko<br>Relevante bilag<br>Hent prøvekarak<br>Nogle skoler skal b<br>Tilføj øvrige bilag                                                                         | eksamensbeviser under releva<br>e<br>terer i dansk og matemat<br>ruge dine prøvekaraktere<br>i (fx kursusbeviser elle                                                                                              | Beskrivelse<br>tik<br>er i dansk og matema<br>er udtalelser)        | tik for at behandle | Afsluttet<br>Ja                              | Inkludi s            | koleaktivitet<br>gningen<br>2                     | 7<br>2<br>1           |
| Giv bilaget et relevant navn og tryk OK. Bilaget bliver automatisk vedhæftet din ansøgning.                                                                                                    | Husk at vedhæfte evt.<br>Sko<br>Relevante bilag<br>Hent prøvekarak<br>Nogle skoler skal b<br>Tilføj øvrige bilag                                                                         | eksamensbeviser under releva<br>e<br>terer i dansk og matemat<br>ruge dine prøvekaraktere<br>i (fx kursusbeviser elle                                                                                              | tik<br>er udtalelser)                                               | tik for at behandle | Afsluttet<br>Ja                              | Inkludi s            | koleaktivitet<br>gningen<br>2                     | ?                     |
| Gem Luk                                                                                                    | Husk at vedhæfte evt.<br>Sko<br>Relevante bilag<br>Hent prøvekarak<br>Nogle skoler skal b<br>Tilføj øvrige bilag                                                                         | eksamensbeviser under releva<br>eksamensbeviser under releva<br>terer i dansk og matemat<br>ruge dine prøvekaraktere<br>g (fx kursusbeviser elle                                                                   | Beskrivelse<br>tik<br>er i dansk og matema                          | tik for at behandle | Afsluttet<br>Ja                              | Inkludi s            | koleaktivitet<br>gningen<br>2                     | 2<br>2                |
| Gem Luk                                                                                                    | Husk at vedhæfte ext.<br>Sko<br>Relevante bilag<br>Hent prøvekarak<br>Nogle skoler skal b<br>Tilføj øvrige bilag<br>Bilag skal være i P<br>Tryk på tilføj for at<br>Giv bilaget et relev | eksamensbeviser under releva<br>eksamensbeviser under releva<br>e<br>terer i dansk og matemat<br>ruge dine prøvekaraktere<br>g (fx kursusbeviser elle<br>DF-format.<br>uploade bilag.<br>ant navn og tryk OK. Bila | tik<br>er i dansk og matema<br>er udtalelser)                       | tik for at behandle | Afsluttet<br>Ja<br>e din ansøgni             | Inkludi s            | koleaktivitet<br>gningen<br>2                     | 2<br>2<br>1<br>1<br>1 |
|                                                                                                    | Husk at vedhæfte evt.<br>Sko<br>Relevante bilag<br>Hent prøvekarak<br>Nogle skoler skal b<br>Tilføj øvrige bilag<br>Bilag skal være i P<br>Tryk på tilføj for at<br>Giv bilaget et relev | e<br>eksamensbeviser under releva<br>e<br>terer i dansk og matemat<br>ruge dine prøvekaraktere<br>g (fx kursusbeviser elle<br>DF-format.<br>uploade bilag.<br>ant navn og tryk OK. Bila                            | tik<br>Beskrivelse<br>tik<br>er i dansk og matema<br>er udtalelser) | tik for at behandle | Afsluttet<br>Ja<br>e din ansøgni             | Inkludi s            | koleaktivitet<br>gningen                          | 2<br>2<br>1           |
|                                                                                                    | Husk at vedhæfte evt.<br>Sko<br>Relevante bilag<br>Hent prøvekarak<br>Nogle skoler skal b<br>Tilføj øvrige bilag<br>Bilag skal være i P<br>Tryk på tilføj for at<br>Giv bilaget et relev | e<br>eksamensbeviser under releva<br>e<br>terer i dansk og matemat<br>ruge dine prøvekaraktere<br>g (fx kursusbeviser elle<br>DF-format.<br>uploade bilag.<br>ant navn og tryk OK. Bila                            | tik<br>Beskrivelse<br>er i dansk og matema<br>er udtalelser)        | tik for at behandle | Afsluttet<br>Ja<br>e din ansøgni<br>søgning. | Inkludi s<br>i a sø  | koleaktivitet<br>gningen<br>2<br>2<br>7<br>5em Lu | r<br>r<br>r<br>r      |

#### D. Uddannelsesønsker

- A. Uddannelsesområde: vælg "Erhvervsuddannelser" (alle SOSU Nords uddannelser er erhvervsuddannelser).
- B. Vælg det forløb, der passer til dig læs beskrivelsen under hvert forløb for at se, hvilket forløb du skal søge ind på.
- C. Hvis du allerede har en uddannelsesaftale, skal du informere os om det.
- D. Hvis du tidligere har været startet på en erhvervsuddannelse, skal du informere os om det.
- E. Opfylder du ikke vores adgangskrav, 02 i dansk og matematik, skal du sætte flueben i boksen.
- F. Vælg uddannelse. Hvis den uddannelse du vil søge ind på, ikke er på listen, er det fordi der ikke er et hold, der starter til den dato du har valgt. Du skal lukke optagelse.dk ned, og starte forfra med en ny studiestartsdato.

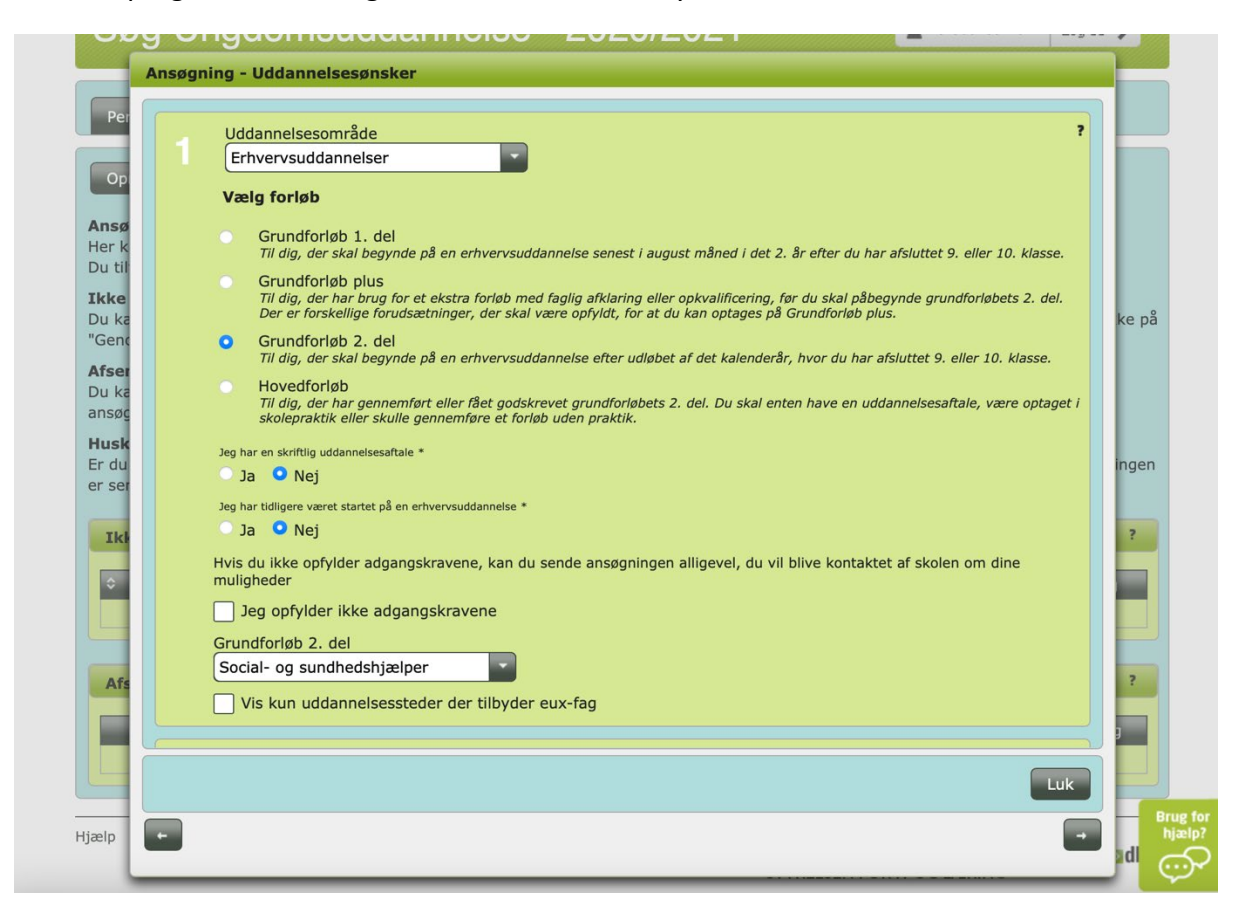

G. Vælg Postnummer og Region for hvor, du vil tage din uddannelse.

H. Klik på den skole du gerne vil gå på – fx SOSU Nord Vendsyssel, Hjørring.

| 2 | Postnummer Region<br>9000-9999 Vælg region           |               | ?                  |
|---|------------------------------------------------------|---------------|--------------------|
|   | Institutionsnavn                                     | Ву            | Adresse            |
| 0 | Tradium, HHX og EUD/EUX Business (Himmer ands erhv.) | Hobro         | Kirketoften 7      |
| D | SOSU Nord, På Sporet                                 | Aalborg       | På Sporet 8        |
| D | Himmerlands Erhvervs- og Gymnasier adannelser        | Aars          | Østre Boulevard 10 |
| D | Frederikshavn Handelsskole                           | Frederikshavn | Kirkegade 9        |
| ) | SOSU Nord, Vendsyssel                                | Hjørring      | Hedevold 11        |
| D | Fjerritslev Gymnasium                                | Fjerritslev   | Skovbrynet 9       |
|   |                                                      |               | Luk                |

- I. Når du har valgt den skole, du gerne vil gå på, skal du udfylde:
  - Skolebaggrund
  - Uddannelsesbaggrund
  - Erhvervsbaggrund
  - Statsborgerskab
  - Specialpædagogisk støtte hvis du er ordblind eller har andre udfordringer, du har brug for støtte til, så er det vigtigt, du beskriver det her
  - Yderligere oplysninger det er ikke nødvendigt at skrive noget her. Er der noget, du gerne vil have, SOSU Nord ved om dig, kan du skrive det her
  - Evt. oplysninger vedr. transportforhold og behov for skolehjemsplads

Når du har udfyldt de relevante felter, klikker du på "Tilføj uddannelse".

## E. Ansøgning – underskriv og aflever

Når du har udfyldt din ansøgning og vedhæftet alle relevante dokumenter, skal du underskrive din ansøgning med NemID.

| Opta                                             | Ansøgning - Underskriv og aflever                                                                                                    | TE  |
|--------------------------------------------------|----------------------------------------------------------------------------------------------------|-----|
| S¢<br>Per                                        | Underskrift med NemID<br>Her kan du signere din ansøgning med NemID og dermed afsende ok ansøgning. Når du har signeret din ansøgning kan du<br>ikke længere ændre i ansøgningen, men du kan forsat uploade bilag til a tøgningen. Vær opmærksom på at du skal<br>signere alle de ansøgninger du ønsker at sende. | ~   |
| Op<br>Ansø                                       | Ansøgers signering       ?         Navn: Ikke signeret       Ansøgers signering         Tidspunkt:       *                                                                                                    |     |
| Her k<br>Du til<br><b>Ikke</b><br>Du ka<br>"Genc |                                                                                                    | ke  |
| Afser<br>Du ka<br>ansøg<br>Husk                  |                                                                                                    |     |
| Er du<br>er ser                                  |                                                                                                    | ing |
| Ikł                                              |                                                                                                    | ?   |
| Afs                                              | Luk                                                                                                    | ?   |
| F                                                |                                                                                                    |     |

# Tillykke! Din ansøgning er nu sendt til os

Vær opmærksom på at vi først kan se din ansøgning efter 24 timer, og derfor kan vi ikke svare på spørgsmål omkring den inden da.